「JP1000・合格数チェック」 ニューラルネットシステム㈱ 富士栄

以前メールにてお知らせしました通り、JP1000ソフトのJPシートに新しく、 合格数をチェックする項目が追加されました。

この項目を使うと、合格数が多い日にサイン(縦バー)を表示させるといったことが 可能となり、今までにくらべ、より売買ポイントが分かりやすくなりました。

今回は、この項目を用いた簡単な手法を解説します。 使用するソフトはJP1000です。

合格数検索をする

JPシート日足801番から811番には、あらかじめ逆張りシートが入っています。 最初の手順として、上記シートに合格した銘柄数をカウントします。ここが重要で、 この作業をしないと、先へは進めません。 合格数が多い日にサインを出させるなら、まず合格数検索です。

以下のように設定します。

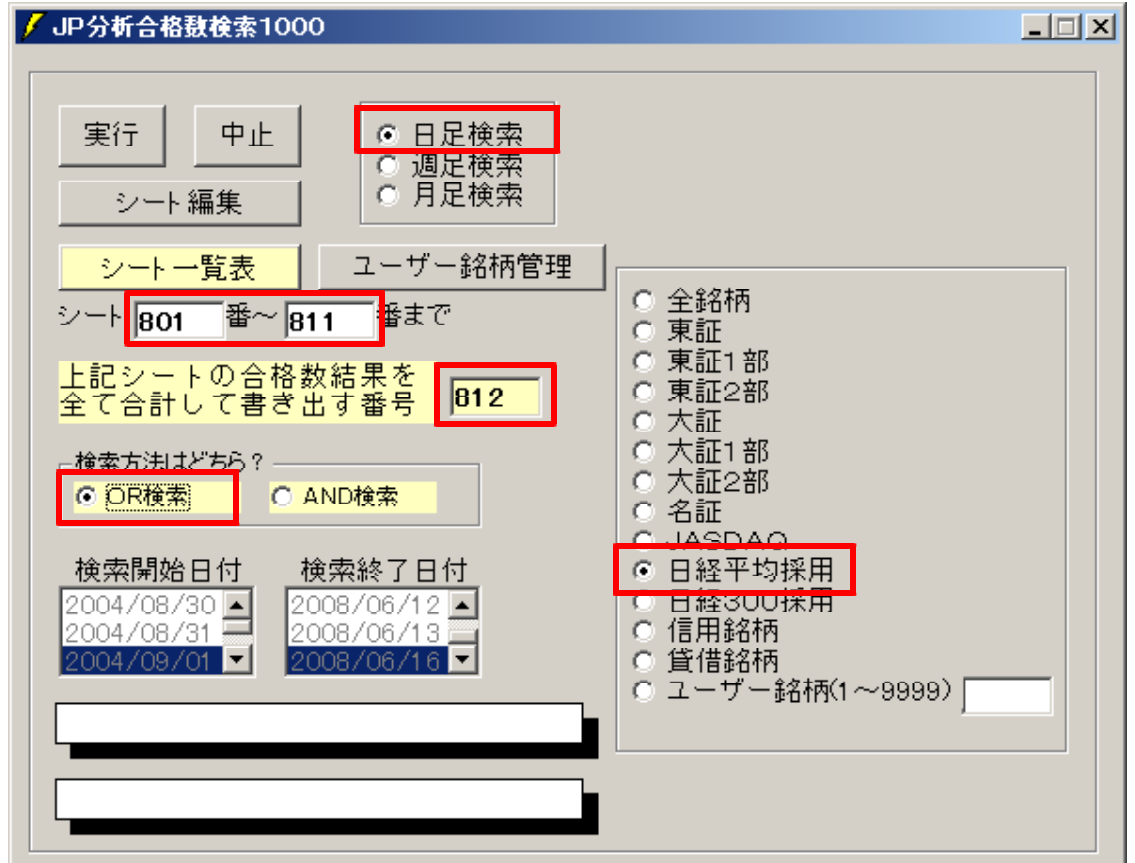

ここでセットした内容の意味は、225銘柄の内、801番から811番に合格した銘 柄数を数え保存し、かつそれら全ての合格数を812ファイルへ保存するという意味に なります。 ここで使用する番号、801~812は、それぞれ保存されるファイル801~812

ここで使用する番号、801~812は、それそれ保存されるファイル801~812 に対応しています。

JPシートと数を保存するファイルは別物です。合格数がJPシートの812番へ書 き込まれるわけではありません。 合格数を表示させる

チャートから合格数を表示させます。まず、日経平均日足チャートを表示。

「機能」 - 「 」 P 分析シート合格数」 - 「 合格数表示」をクリックし812番を表示

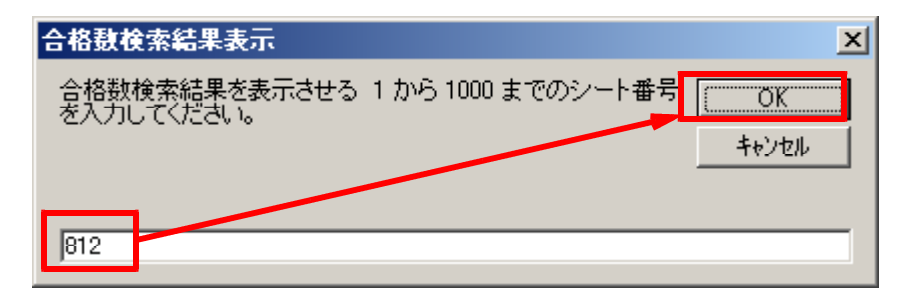

## 以下のように表示されます。

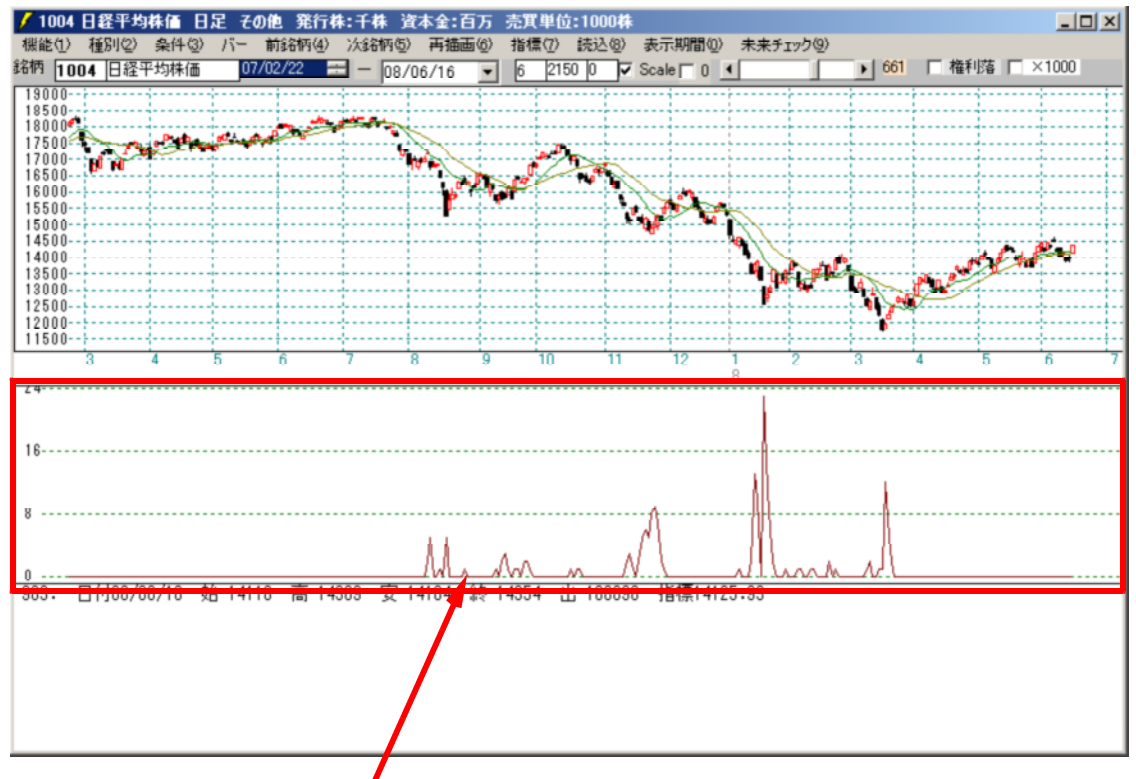

今までは、この画面で合格数が多い日を目でみて判断していました。

今回追加したシートの項目を使うことによって、チャート上にサイン(縦線)を表示さ せることが可能になりました。

| 使用するシー             | - ト             |                    |                |                |           |
|--------------------|-----------------|--------------------|----------------|----------------|-----------|
| このシートな             | を使います。例         | 700番を使用。           |                |                |           |
|                    |                 |                    |                |                |           |
| ファシート              |                 | 1                  |                |                |           |
| JPシート              | - 合格個奴以上に       | '5,                |                |                |           |
| とんカします             | -               |                    |                |                |           |
|                    | 0               |                    |                |                |           |
| JP法分析ソート 日正用 7004  | <b>.</b>        |                    |                |                |           |
| コメント 812番シートの合格数がの | 建名物认上           |                    |                |                | 閉じる       |
| 短期弾性値 以上           | 短弾 向き           | 最高値 周期             | 出来高比率 以下       | JPシート合格個数 以上 5 |           |
| 短期弾性値 以下           | 中弾 向き           | 最高値/安値 以上          | 当日終値 以上        |                | ED        |
| 中期弾性値 以上           | 長弾 向き           | 最高值/安值 以下          | 当日終値 以下        |                | + -       |
| 中期弾性値 以下           | MAV 向き          | 最安値 周期             | 何日前の条件とするか     |                | <u>xe</u> |
| 長期弾性値 以上           | 短期M 回ざ          | 最安値/高値 以上          | 貸借倍率 XX週前      |                | 2TT#8/F   |
| 長期弾性値 以下           | 中期M 向き          | 最安値/高値 以下          | 貸借倍率 以上        |                | */J#HIL   |
| MAV指標 以上           | 生短弹 向き          | 長コスト/前日安値 以上       | 貸借倍率 以下        |                | (277)     |
| MAV指標 以下           | 生中弾 向き          | 長コスト/前日安値 以下       | 最安値周期22        |                | 1.14.17.1 |
| 短期M指標 以上           | 生長弾 回さ          | 長コスト/前日高値 以上       |                |                | 一覧表       |
|                    |                 | 長山人下/ 則日高値 以下      | 安値/ 服安値 以下     |                |           |
|                    |                 | 注意理/短弾 位置          |                |                | csv       |
| 中期M指標 以下           | 超く 女コスト 12直     | 教徳ノ宮体 以上           | 日間以下           |                |           |
| 土芯弾性地 以上           |                 | 教護ノ南進 以下           | 取同個月初の         |                | 取込        |
| 生力理性值 以下           |                 | 秋道/安値 以上           |                |                |           |
| 生中弹性值 均下           |                 | 新信 周期              |                |                | 一括        |
| 生馬弾性値 以上           | 短点00後日柄 以上      | 安値更新本数 いト          | 日柄以下           |                |           |
| 生長弾性値 以下           | 短長GC後日柄 以下      | 安値更新本数 以下          | 1111 秋日 周期     |                | 印刷2       |
| 最安值 周期             | 短骥/中藻 位置        | 高値更新本数 以上          |                |                |           |
| 最安值比率 以上           | 中弾/長弾 位置        | 高値更新本数 以下          | 以下             |                | -         |
| 最安值比率 以下           | 短弾/長弾 位置        | 足取り・5本設定           | 向き             |                | -         |
| 最安值日柄 以上           | 陽線・陰線?          | ハイ・ローバンド 周期        | 前日 以上          |                | -         |
| 最安値日柄 以下           | 高値切り上・下がり       | ハイ・ローバンド 向き        |                |                | -         |
| 最高値 周期             | 安値切り上・下がり       | 短中M間カイリ 以下         | 50√加重移動平 向き    |                | 1         |
| 最高値比率 以上           | RJ指数 以上         | 出来高水準 周期           | 短/50 位置        |                |           |
| 最高値比率 以下           | RJ指数 以下         | 出来高水準 以上           | 長/50 位置        |                |           |
| 最高值日柄 以上           | RJ指数 向き         | 短中M間カイリ 以上         | 連続安値更新本数以上     |                |           |
| 最高値日柄 以下           | 最高值 最安值 周期      | MACD①(4-20) 向き     | 連続安値更新本数以下     |                |           |
| 出米高倍率 周期           | 最高値/最安値 以上      | MACD(2)(5-20) [6]3 | 連統高值更新本数以上     |                |           |
| 出来高倍率 以上           | 最高值/最安值 以下      | 短M/中M 位置           | 連統高值更新本数以下     |                |           |
| 出米高倍率 以下           | 載女値· 較高値   周期   | 生甲彈/甲彈 位置          | 1999年,1998年    |                |           |
| 取入出米局 周期           | 一般女値/ 設局値 以上    | 生女弹/女弹 位置          |                |                | - n 1     |
| 取八面木面// (          | 取实 匮/ 取 同 匮 以 广 | 山木同北平 以上           | し アンゴト 御方 1812 |                |           |

サインが表示されるか、チェックしてみましょう。

チェック 「条件」 - 「チェック」、上記のシート番号、700番を入力します。

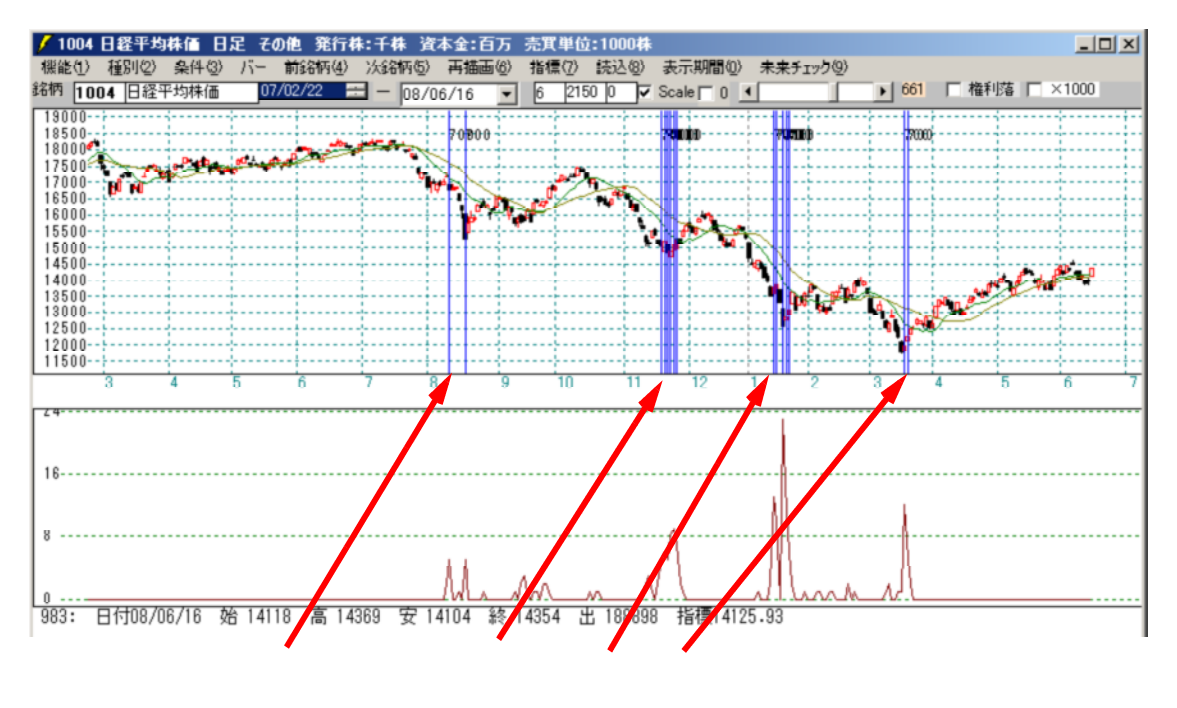

次に日経平均の買いサインと組み合わせて使ってみます。

シートの組み合わせ

413番はあらかじめ日経平均の買いサインが入っています。 内容:日経平均買いサイン-13-図解JP法(67) 2005年02月会報

この413番シートのみをチェックした場合は以下の表示となります。

条件 - チェックから413番を最初、最後のシートとして

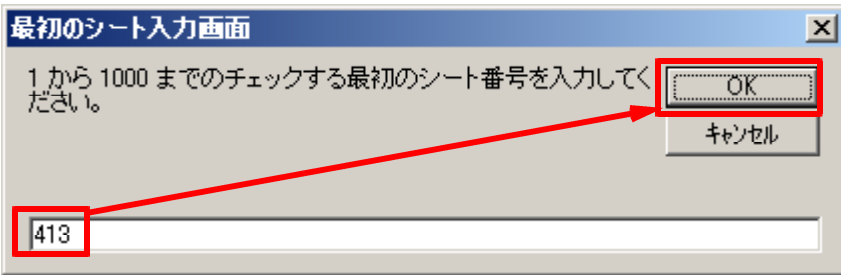

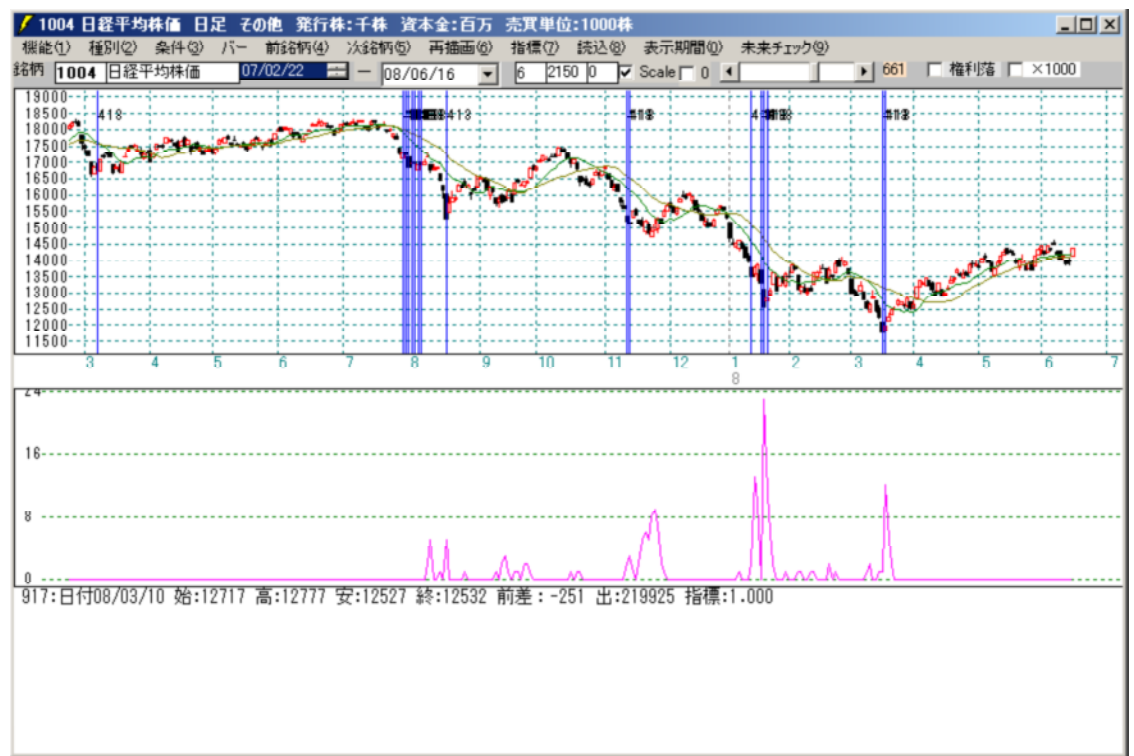

## このように表示されます。

続けて、413番と「812番の合格数が5銘柄以上」という組み合わせたシートを作成します。

それは以下のシートとなります。 例.413番を420番へ保存

## 413番の内容

| / JP法分析ソート 日定用 0413 | <b>.</b>               |                    |             | -           |       |
|---------------------|------------------------|--------------------|-------------|-------------|-------|
| コメント日経1均貫いサイン-13-   | - 3解JP法(87) 2005年02月会報 |                    |             | PF          | 1C3   |
| 短期弹性值,上上            | 14弾 向き                 | 最高値 周期             | 出来高比率 以下    | JP>-ト合格個数以」 | O.Pt  |
| 短期弾性値 以 0           | ▶単 向き                  | 最高値/安値 以上          | 当日終値 以上     |             | 11491 |
| 中期弾性値 以上            | 長列 向き                  | 最高值/安值 以下          | 当日終値 以下     |             |       |
| 中期弾性値 以下            | MAI 向き                 | 最安値 周期             | 何日前の条件とするか  |             | 変更 -  |
| 長期弾性値 以上            | 短期内 向き                 | 最安値/高値 以上          | 貸借倍率 XX週前   |             |       |
| 長期弾性値 以下            | 中期へ向き                  | 最安値/高値 以下          | 貸借倍率 以上     | 1           | 期化    |
| MAV指標 以上            | 生短弾 向き                 | 長コスト/前日安値 以上       | 貸借倍率 以下     |             |       |
| MAV指標 以下            | 生中弾 向き                 | 長コスト/前日安値 以下       | 最安値周期②      |             | *仔    |
| 短期M指標 以上            | 生長弾 向き                 | 長コスト/前日高値 以上       | 安値/最安値 以上   |             | and 1 |
| 短期M指標 以下            | 短コスト 向き                | 長コスト/前日高値 以下       | 安値/最安値 以下   |             | 覧表    |
| 中期M指標 以上            | 長コスト 向き                | 生短弾/短弾 位置          | 日柄 以上       |             |       |
| 中期M指標 以下            | 短ノ長コスト位置               | 終値/高値 以上           | 日柄 以下       |             | sv    |
| 生短弾性値 以上            | 短コスト上・一抜け              | 終値/高値 以下           | 最高値周期②      |             |       |
| 生短弾性値 以下            | 長コスト上・下肉ナ              | 終値/安値 以上           | 高値/最高値 以上   |             | 202   |
| 生中弾性値 以上            | 短長DC後日柄以上              | 終値/安値 以下           | 高値/最高値 以下   |             | 47.1  |
| 生中弾性値 以下            | 短長DC後日柄以下              | 新値 周期              | 日柄 以上       |             | "祛    |
| 生長弾性値 以上            | 短長GC後日柄                | 安値更新本数 以上          | 日柄 以下       |             | Bro 1 |
| 生長弾性値 以下            | 短長GC後日枘 以下             | 安値更新本数 以下          | 騰落レシオ 周期    |             | 1812  |
| 最安値 周期              | 短弾/中弾 位置               | 高値更新本数 以上          | 以上          |             |       |
| 最安値比率 以上            | 中弾/長弾 位置               | 高値更新本数 以下          | 以下          |             |       |
| 最安値比率 以下            | 短弾/長弾 位置               | 足取り・5本設定           | 向き          |             |       |
| 最安値日柄 以上            | 陽線・陰線?                 | ハイ・ローバンド 周期        | 前日以上        |             |       |
| 最安值日柄 以下            | 高値切り上・下がり              | ハイ・ローバンド 向き        | 前日以下        |             |       |
| 最高値 周期              | 安値切り上・下がり              | 短中M間カイリ 以下         | 50V加重移動平 向き |             |       |
| 最高值比率 以上            | RJ指数 以上                | 出来高水準 周期           | 短/50 位置     |             |       |
| 最高值比率 以下            | RJ指数 以下 15             | 出来高水準 以上           | 長/50 位置     |             |       |
| 最高値日柄 以上            | RJ指数 向き                | 短中M間カイリ 以上         | 連続安値更新本数以上  |             |       |
| 最高値日柄 以下            | 最高值·最安值 周期             | MACD①(4-20) 向き     | 連続安値更新本数以下  |             |       |
| 出来高倍率 周期            | 最高値/最安値 以上             | MACD(2)(5-20) (す)ざ | 連続高値更新本数以上  |             |       |
| 出来高倍率 以上            | 最高値/最安値 以下             | 短M/中M 位置           | 連続高値更新本数以下  |             |       |
| 出来高倍率 以下            | 最安値 最高值 周期             | 生中弾/中弾 位置          | 陽線・陰線       |             |       |
| 最大出来高 周期            | 最安値/最高值 以上             | 生長弾/長弾 位置          | 50コスト上・下抜け  |             |       |
| 最大出来高か?             | 最安值/最高值 以下             | 出来高比率 以上           | JPシート番号 812 |             | É I   |
|                     |                        |                    |             |             |       |

合格数を付加した。

このシート、420番をチェックしてみましょう。

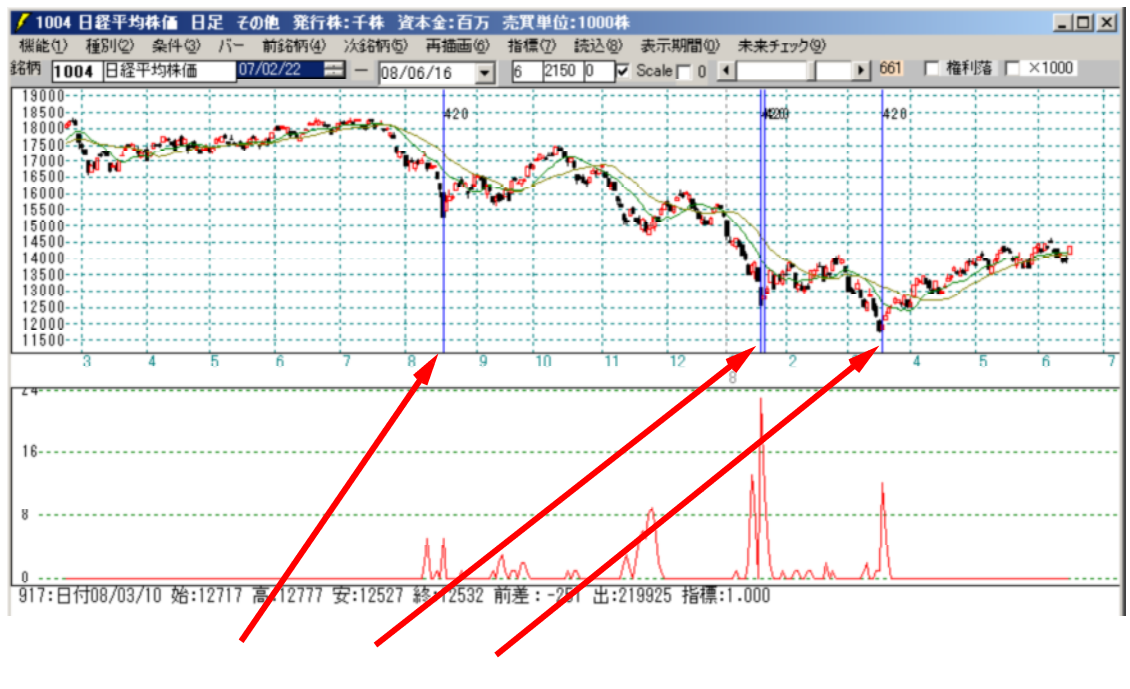

検証

それでは、この組み合わせたシート、420番でサインが表示されているときのみ、 個別銘柄の検証をした場合、どうなるのでしょうか?以下のように設定します。

個別の条件

大局、日経平均の条件

| <mark>/</mark> JP分 <b>F検証1000</b>                                                                                                    |                                                                   |
|----------------------------------------------------------------------------------------------------|-------------------------------------------------------------------|
| 実行 中止 ○ 上昇率検証 ○ 日足検証 ○ 週足検証 ○ 月足検証 ○ 月足検証 ○ 月足検証 ○ 月足検証 ○ 日足検証 ○ 日足検証 ○ 日と検証 ○ 日と検証 ○ 日と検証 ○ 日と検証 ○ 日と検証 ○ 日と検証 ○ 日と検証 ○ 日と検証 ○ 日と検証 ○ 日と検証 ○ 日と検証 ○ 日と検証 ○ 日と検証 ○ 日と検証 ○ 日と検証 ○ 日と検証 ○ 日と検証 ○ 日と検証 ○ 日と検証 ○ 日と検証 ○ 日と検証 ○ 日と検証 ○ 日と検証 ○ 日と検証 ○ 日と検証 ○ 日と検証 ○ 日と検証 ○ 日と ○ ○ ○ ○ ○ ○ ○ ○ ○ ○ ○ ○ ○ ○ ○ ○ ○                                                                                                    | 検証方法はどら?                                                          |
| シー<br>編集<br>シートー覧表<br>シートー覧表<br>シートー覧表<br>100 番~ 811 番 建玉期間 40 「 経過を印刷<br>検知問知った 検知約スロナ                                                                                                    | 大局条件の設定<br>○ 設定しない<br>○ 設定する<br>基準コード 1004 シート 420 番~ 420 番まで     |
| (快起に考2 日1)     (快起に考2 日1)     (快起に考2 日1)     (欠払に考2 日1)     (欠払に参1)     (欠払に参1)     (欠払に参1) | <ul> <li>「合格数検索」結果の設定</li> <li>○ 設定しない</li> <li>○ 設定する</li> </ul> |

## 検証結果

| JP分析検証結果                  |      |                     |                    | _     |   |
|---------------------------|------|---------------------|--------------------|-------|---|
| 検証期間 2004/09/01 ~ 2008/00 | 5/16 | 建 <u>玉</u> 期間<br>40 | 閉じる                |       |   |
| シート番号 801 ~ 811 まで        |      | 1                   |                    | 白     |   |
| 30%以上上昇の件数 21             | 件。   | 30%以上上昇のそ           | 竈率 🗌               | 41.18 | % |
| 20%以上上昇の件数 9              | 件 2  | 20%以上上昇のそ           | 確率 🗌               | 17.65 | % |
| 10%以上上昇の件数 16             | 件 1  | 10%以上上昇のそ           | 確率 🗌               | 31.37 | % |
| ダメ の件数 5                  | 件    | <sup>ダメ</sup> の{    | 確率 🗌               | 9.80  | % |
| 30%上昇に要した日数平均 29.43       | 8 3  | 30%以上の平均。           | <mark>上昇率</mark> [ | 54.83 | % |
| 20%上昇に要した日数平均 24.00       | 8 2  | 20%以上の平均_           | <mark>上昇率</mark> │ | 24.62 | % |
| 10%上昇に要した日数平均 15.63       | 8 1  | 10%以上の平均。           | <mark>上昇率</mark> │ | 14.85 | % |
|                           | Ż    | ÿメ の平均_             | <mark>上昇率</mark> │ | 7.00  | % |
|                           | Ľ    | 全体平均上昇率             |                    | 32.27 | % |
|                           |      |                     |                    |       |   |

ダメの確率が1割ほどで、「ここぞ」というときの買い場となりました。

このように「JP1000」ソフトには、JP法ソフトのさらに上をいく項目が備わっております。JP法ソフトは期間が「300」ですが、こちらは月足以外「1000」 期間データを保有しており、長期にわたるシミュレーションに有効です。

- 色々と検証をしてみたい方は、下記サイトをご覧頂きご検討下さいませ。
- 「JP1000」解説サイト
  - http://www.neuralnet.co.jp/user/jp1000/index.html